## ご利用前に準備いただくもの アプリ認証~初回ログインまで 本手順はログインにスマートフォンによるアプリ認証をご利用される方向けのご案内になります。 ! アプリ認証とは、スマートフォンアプリ「Trust Biz」を利用した認証方法です。 1 1 お手持ちのスマートフォンにスマートフォンアプリ iPhone版 Android版 「Trust Biz」をダウンロードします。 App Store Google Play u ce D ※「Apple」「Appleのロゴ」「iPhone」「App Store」は、米国およびその他の国々で登録されたApple Inc.の商標です。 ※「Android」「Google Play」「Google Play ロゴ」は、Google LLCの商標です。 ※QRコードはデンソーウェーブの登録商標です。 【スマートフォン画面】 【PC画面】 Trust Biz 利用規約 2【スマートフォン画面】 利用規約の内容をご確認いただき、 以下のプライバシーポリシーおよび同意事項をご 確認ください。 同意のチェックをいただき「次へ」を押下します。 プライバシーポリシーを確認する 🖸 Trust Biz アプリを利用する者(以下「利用者」)及び SBI デジト ラスト様式会社(以下「站社」)の間では、「Trust Biz アプリ」 (以下「本プリ」)の利用に関し、以下に定める条件(以下 「本規約」)が適用されます。 第1条(本アプリの機能) 利用者は、本アプリにより以下に掲げる事項を行うことが 地方裁判所を第一審の専属的合意管轄裁判所として、これを解決 するものとします。 RLF. 上記すべての利用規約に同意して、サービスを開 1 きします。 2 ┢福島銀行 3【PC画面】 口座をお持ちの方はログインしてくだい 会社コード・ログインID・パスワードを入力し、 3 \* 000000012345 「ログイン」を押下します。 n74>10 taro. tukushima00

## ご利用前に準備いただくもの

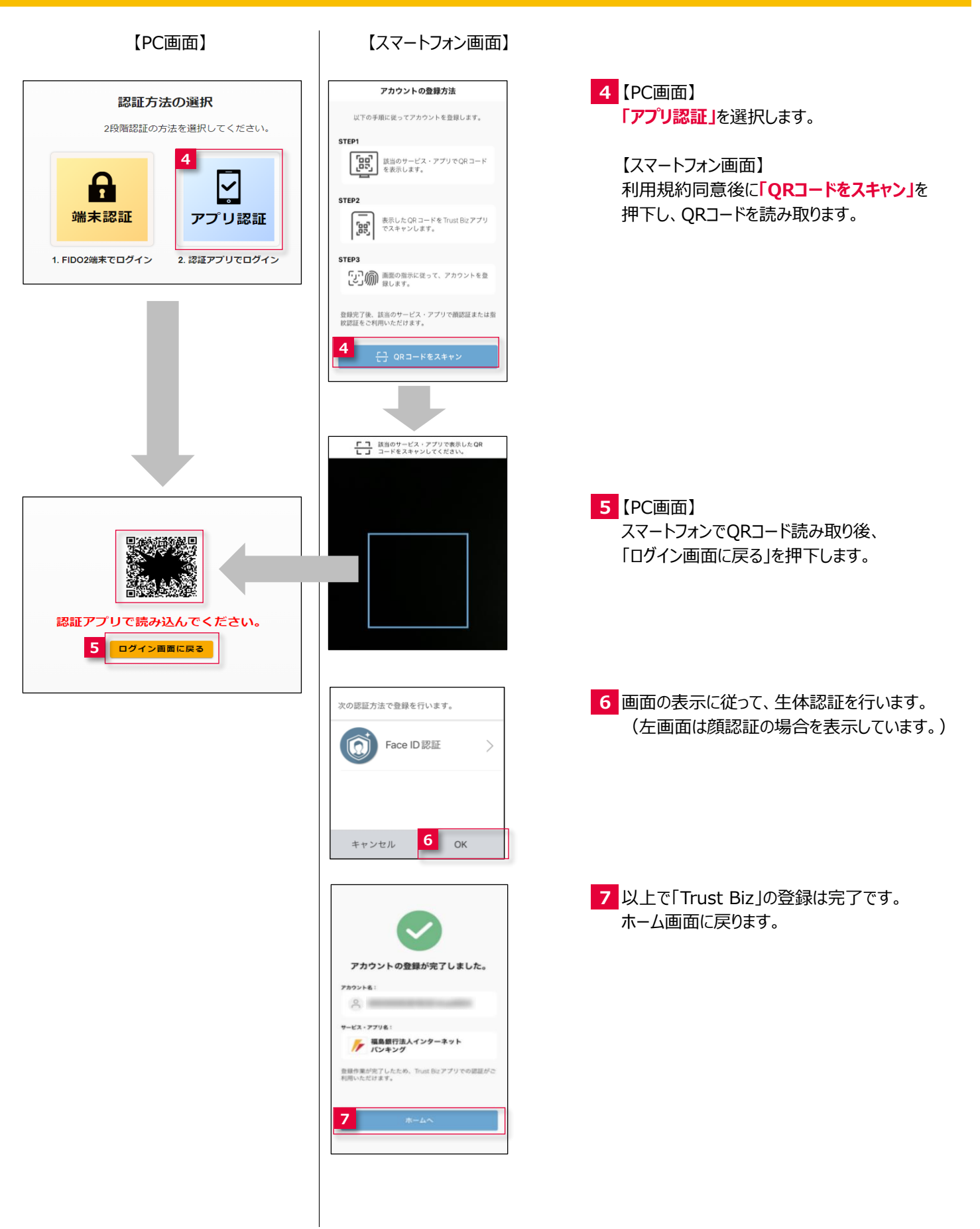

## ご利用前に準備いただくもの

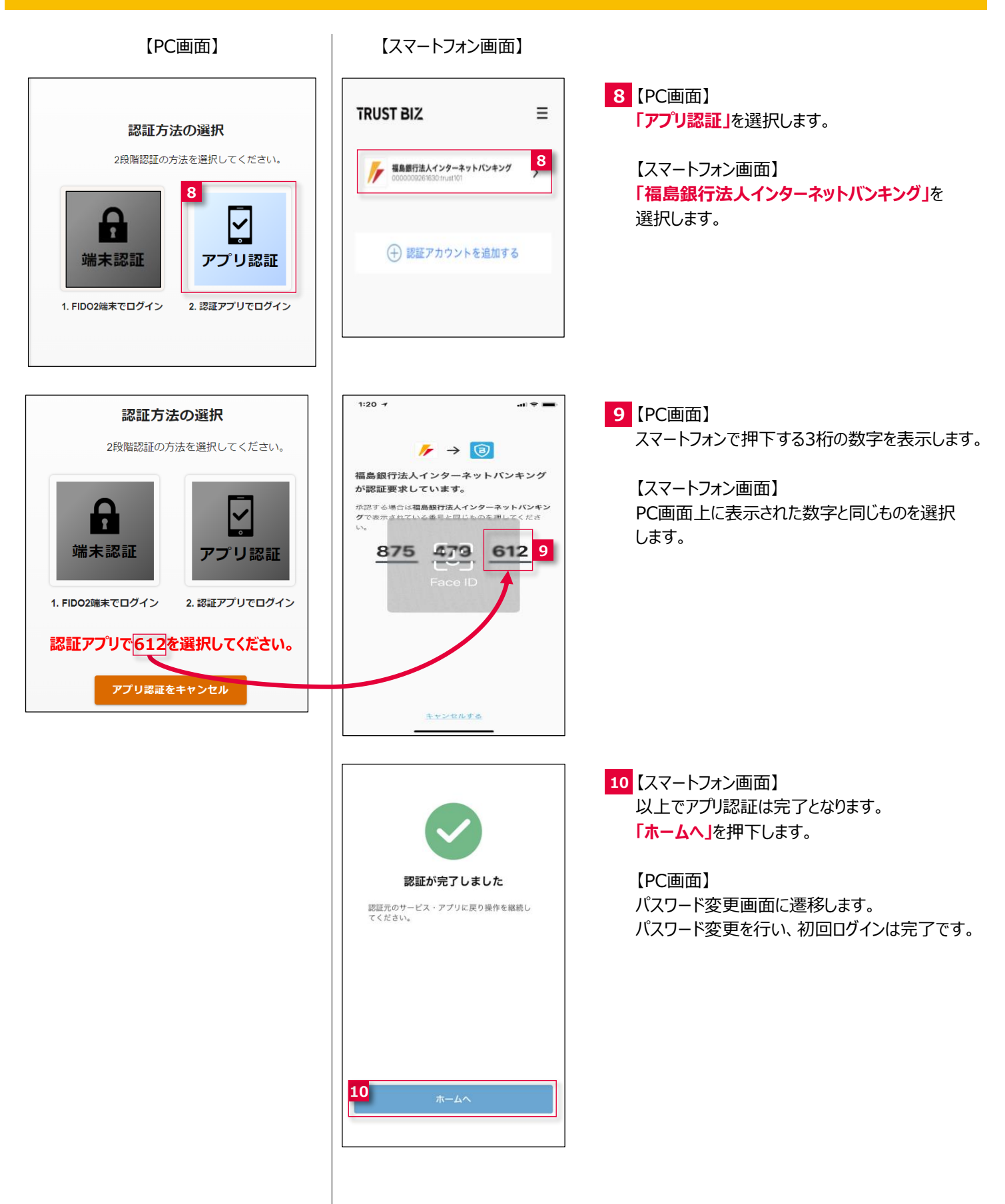